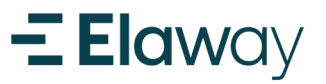

# Du er straks klar til å starte ladingen

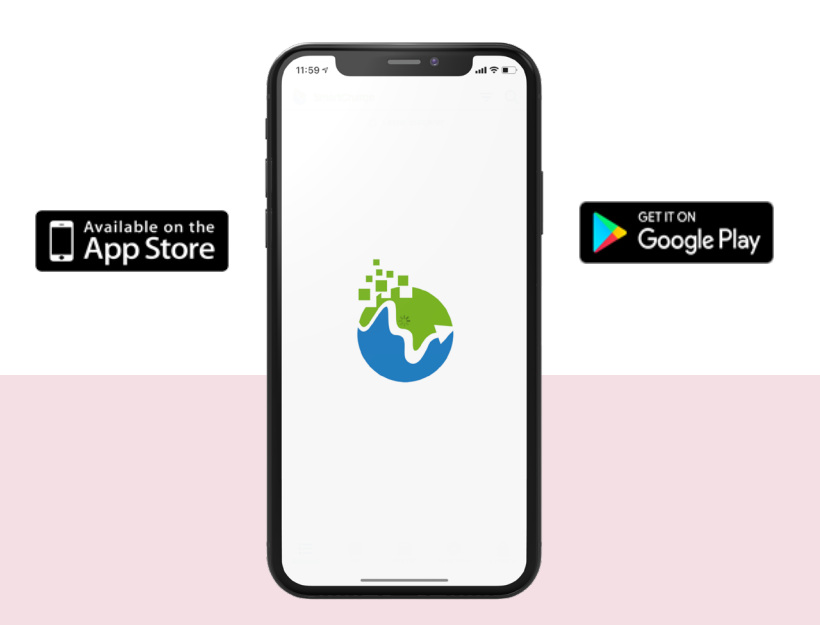

### Kom i gang med SmartCharge faste plasser

Elaway bruker SmartCharge som tredjepartsløsning for å bruke våre ladere. Gjennom SmartCharge kan du registrere egne ladebrukker (rfid) og styre tilganger. Når du bestiller lader fra oss vil du få instruksjoner på epost om hvordan laste ned og benytte deg av SmartCharge. Instruksjonene finner du også her.

Har du ladebrikke (RFID) kan du legge den til i appen og bruke ladebrikken for å starte lading i fremtiden (se side 5). For mer detaljer, se «steg for steg» guide på de neste sidene.

Du finner mye nyttig informasjon om ditt borettslag på <u>portal.elaway.io</u>

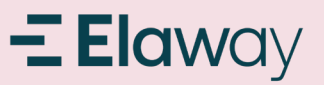

# Registrere bruker og ladeboks i SmartCharge (1/2)

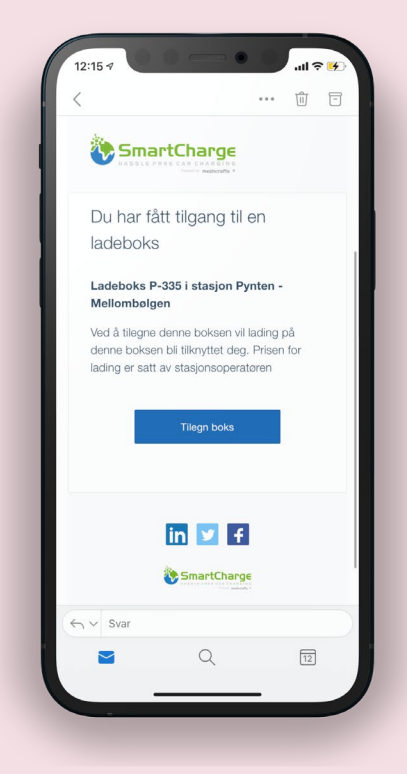

#### STEG 1 - Epost fra SmartCharge

Du vil motta to e-post fra SmartCharge om at du har fått tildelt en ladestasjon, og at du må fullføre registrering

#### Obs. disse kan havne i søppelpost

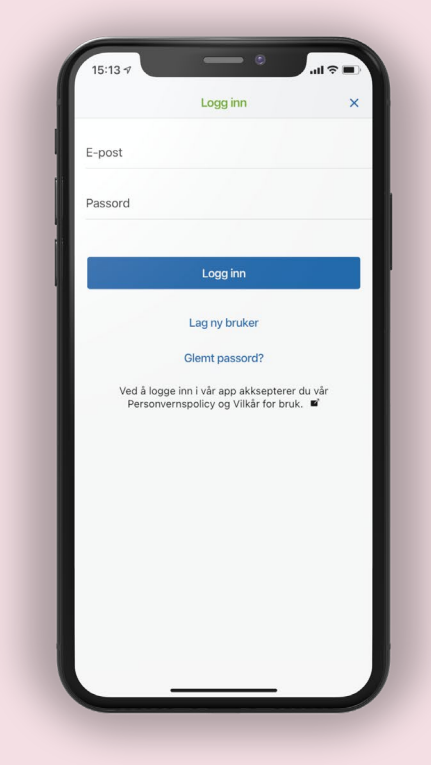

STEG 2 - Last ned og lag bruker

Laste ned SmartCharge på telefonen din. Trykk på **lag ny bruker** i appen

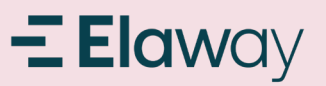

# Registrere bruker og ladeboks i SmartCharge (2/2)

|                      | Registrer                                              |                        | × |
|----------------------|--------------------------------------------------------|------------------------|---|
|                      |                                                        |                        |   |
| Fornavn              |                                                        |                        |   |
| Etternavn            |                                                        |                        |   |
| E-post               |                                                        |                        |   |
| Passord              |                                                        | •                      | > |
|                      |                                                        |                        |   |
|                      | Registrer                                              |                        |   |
|                      | Logg inn                                               |                        |   |
| Ved å log<br>Personv | ge inn i vår app akksepte<br>rernspolicy og Vilkår for | erer du vår<br>bruk. 🗳 |   |
|                      |                                                        |                        |   |
|                      |                                                        |                        |   |
|                      |                                                        |                        |   |
|                      |                                                        |                        |   |
|                      |                                                        |                        |   |

STEG 3 – Fyll inn brukerdata

 Fyll inn navn, e-post og ønsket passord
Trykk **Registrer**

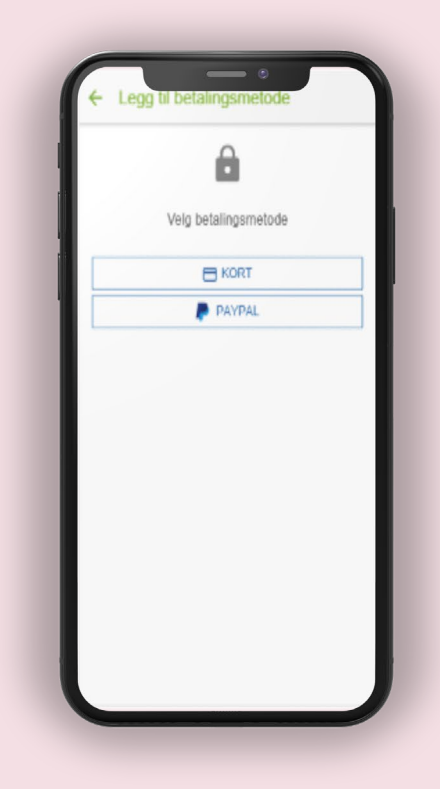

STEG 4 – Betaling og fullført registrering

Du trenger ikke velge betalingsmåte hvis du ikke ønsker å benytte deg av resten av ladenettverket til SmartCharge. På fasteplasser fakturer Ladeklar utenfor denne appen.

Du finner mye nyttig informasjon om ditt borettslag på <u>portal.elaway.io</u>

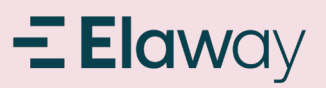

# Hvordan betjene ladeboksen i appen

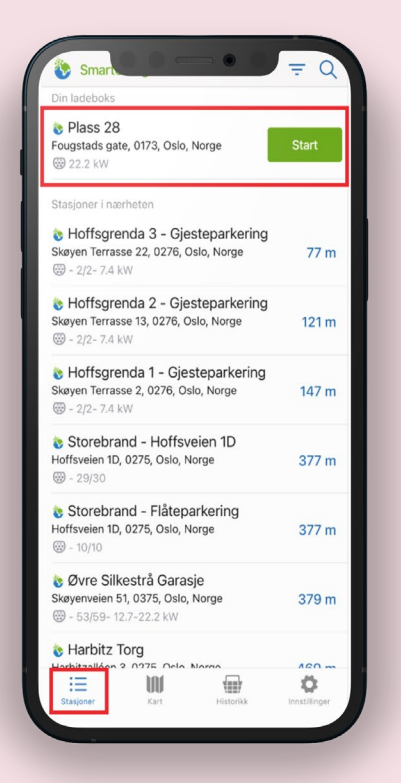

STEG 1 - Finn din ladestasjon og start lading

Trykk Start så vil ladeøkten starte direkte.

Ved å trykke på ladestasjon informasjonen vil du komme inn på innstillinger og informasjon.

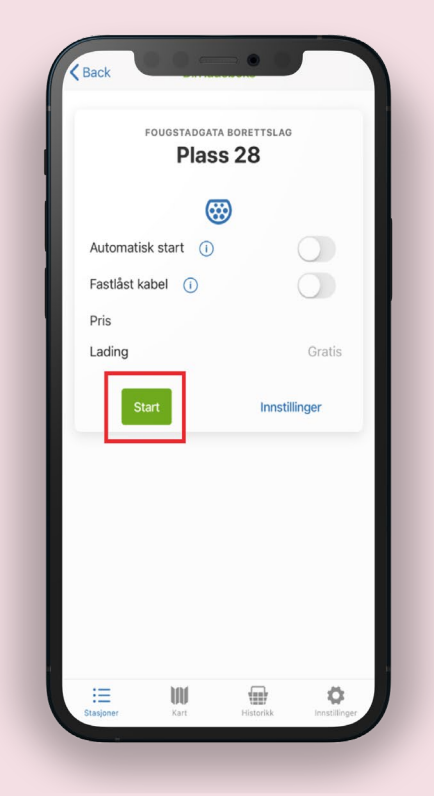

STEG 2 - Innstillinger på ladeboksen

Her kan det endres på noen parametere som: automatisk start (åpen ladestasjon) eller låse fast kabel i stasjonen Trykk start for å starte ladeøkten

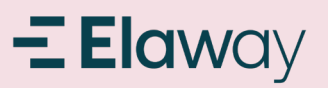

# Hvordan legge til ladebrikke (RFID) i appen

| T    | Profil             | >                        |
|------|--------------------|--------------------------|
| ₽    | Preferanser        | >                        |
| Ø    | Ladebrikker        | $\rightarrow$            |
|      | Betaling           | >                        |
|      |                    |                          |
| HJEL | P&SIDIIE           |                          |
| (1)  | Kontakt & Støtte   | >                        |
| M    | Vilkår for bruk    | >                        |
| Ô    | Personvernspolicy  | >                        |
|      | Versjon 2.13.5     |                          |
| Stas | ener Kart Historik | <b>C</b><br>Instillinger |

STEG 1 – Legg inn ladebrikke

 Trykk på Innstillinger nede i høyre hjørne
Trykk på Ladebrikker

| Du har ingen    | ladebrikker   |           |               |  |
|-----------------|---------------|-----------|---------------|--|
| Legg til din fø | ørste ladebri | kke       | >             |  |
|                 |               |           |               |  |
|                 |               |           |               |  |
|                 |               |           |               |  |
|                 |               |           |               |  |
|                 |               |           |               |  |
|                 |               |           |               |  |
|                 |               |           |               |  |
|                 |               |           |               |  |
|                 |               |           |               |  |
|                 |               |           |               |  |
|                 |               |           |               |  |
|                 |               |           |               |  |
|                 |               |           |               |  |
| :=              | W             |           | 0             |  |
| Stasioner       | Kart          | Historikk | Innstillinger |  |

STEG 2 – Legge inn ladebrikke

Trykk legg til din første ladebrikke. Det er også mulig å legge til flere ved behov

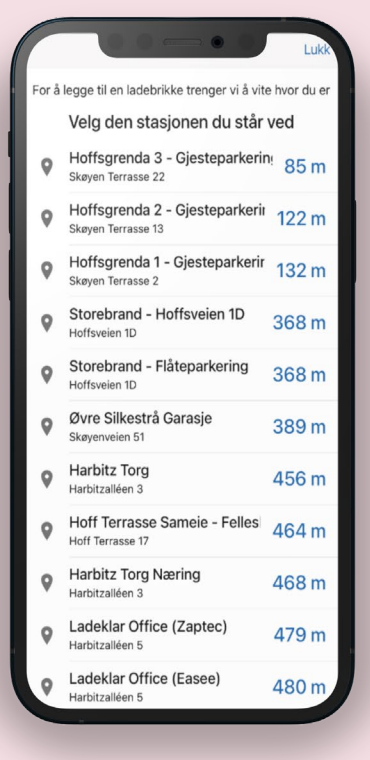

#### STEG 3 – Stå ved en ladeboks

1. Trykk på ladeboksen du står ved i listen.

 Hold RFID brikken opp mot leseren på ladeboksen.
Ladebrikken blir nå registrert